## Seymour Community School District PowerSchool Parent - Create New Account

-- Choose

-- Choose

-- Choose

-- Choose

-- Choose -- Choose Y

v

۷

\* \*

¥

enter

Go to our school web page: http://www.seymour.k12.wi.us click on, *"Family Links"* and select *"PowerSchool Login"*.

- 1. Select Create Account Tab
- 2. Click the Create Account button

## Student and Parent Sign In

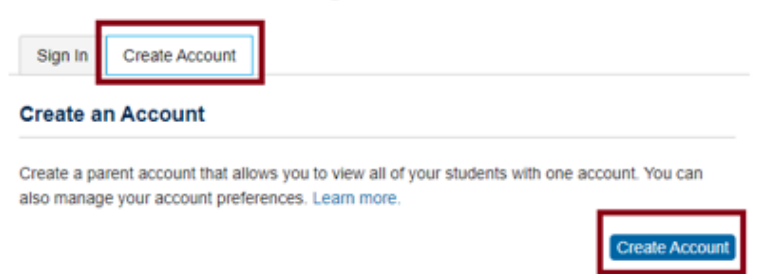

## The screen below will appear

| Create Parent/Guardian /      | Account                  |                                          |                            |
|-------------------------------|--------------------------|------------------------------------------|----------------------------|
|                               |                          |                                          |                            |
| First Name                    |                          | Joshua                                   |                            |
| Last Name                     |                          | Toll                                     |                            |
| Email                         |                          | jtoll@mail.com                           |                            |
| Desired User Name             |                          | jtoll                                    |                            |
| Password                      |                          | •••••                                    | Strong                     |
| Re-enter Password             |                          | •••••                                    |                            |
| Link Students to Accoun       | t                        |                                          |                            |
|                               |                          |                                          |                            |
| Enter the Access ID, Access F | Password, and Relationsh | p for each student you wish to add to yo | ur Parent/Guardian Account |
| Student Name                  | Access ID                | Access Password                          | Relationship               |
| 1. Alex Toll                  | 2664                     |                                          | Eather natural/adoptive    |

|    |  | - L |  |
|----|--|-----|--|
| 6. |  |     |  |
| 7. |  |     |  |
|    |  |     |  |
|    |  |     |  |
|    |  |     |  |
|    |  |     |  |

2.

З.

4.

5.

- 3. Fill in information
  - a. Choose a username and password
  - b. Access ID and Access Password is obtained from your School's Administrative Assistant
- 4. Click Enter when complete.
- 5. Assuming you are successful, you will receive this message.

Congratulations! Your new Parent/Guardian Account has been created. Enter your Username and Password to start using your new account.

| Login     |  |
|-----------|--|
| User Name |  |
|           |  |
| Password  |  |

Do not set your browser to save passwords to this site. It

will cause your password to appear not to work!

If Parent/Guardians share the same account, ONLY ONE Parent/Guardian may access the account at a time.

After successfully logging in, you will see a series of tabs under the PowerSchool logo listing your student family members.

• Select the appropriate name to change the page to that student's information.

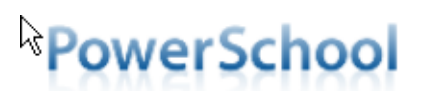

Avery Emily Laura Vickie